## Инструкция "Как пополнить свой счет из другого банка через приложение «ГУТА-БАНК"

1. Откройте Мобильный банк «ГУТА-БАНК» и введите авторизационные данные для входа (Средства доступа к Системе) (рис. №1).

| 11:13 😇  |                                                       | \$ .al 😤 ઉ |
|----------|-------------------------------------------------------|------------|
| G        |                                                       | łΚ         |
|          | burah                                                 |            |
|          | <ul> <li>Установить PIN</li> <li>Привязать</li> </ul> |            |
|          | биометрию<br>828505                                   |            |
|          | <b>Плохо видите</b><br>контрольный код?<br>Обновите   |            |
|          | 828505                                                | -          |
|          | Войти в банк<br>заоыли пароль?<br>Зарегистрироваться  |            |
| ß        | 9                                                     |            |
| Курсы ва | лют Офисы<br>и банкоматы                              |            |
|          |                                                       | •          |

Рис. №1

2. На главной странице Мобильного банка «ГУТА-БАНК» кликните на иконку «Меню», расположенную в нижней части приложения, и выберите раздел «Переводы» (рис. №2).

| 9:59 🗇                                                          | EE 🗢 III. \$                        |
|-----------------------------------------------------------------|-------------------------------------|
| Вуранові<br>Фоднадні Размонал                                   | 1000 C                              |
| Доступные средства обно                                         | вить С                              |
| <b>1 142.</b> 99 ₽                                              |                                     |
| Умный перевод                                                   |                                     |
| Выберите источник                                               |                                     |
| Выберите получателя                                             | 🗉                                   |
| G                                                               | 00                                  |
| Счета<br>Последнее обновление: 25.05.2020 09.59<br>40817 810    |                                     |
| Карты<br>Последнее обновление: 25.05.2020 09:59<br>VISA CLASSIC | 1 <mark>11<sup>42.99</sup> ₽</mark> |
|                                                                 | •                                   |

| 9:59 🗇                      |            | \$ ull 🗢 💷 | Ð |
|-----------------------------|------------|------------|---|
|                             |            |            |   |
|                             |            |            |   |
| моналиевич                  | Меню       |            |   |
| а обновить о                | 🕥 Главная  |            | > |
|                             | 📑 Карты    |            | > |
|                             | 📙 Счета    |            | > |
| 8                           | 🖑 Кредиты  |            | > |
| 0 0                         | 📑 Вклады   |            | > |
|                             | 🖹 Платежи  |            | > |
| оч.59<br>оналиевич          | Переводы   | 2          | > |
|                             | (இ) Сервис |            | > |
| <sup>09:59</sup> 1 142.99 ₽ | ← Выход    |            | > |
| )                           |            |            |   |
|                             |            |            |   |
| -                           |            | •          |   |

Рис. №2

3. В разделе «Переводы» выберите пункт «Со своего счета из другого банка» (рис. № 3).

| Мои переводы         По номеру телефона СБП         Со своего счета из другого банка         Между моими счетами и картами         На карту другого клиента         По номеру телефона         Физическому лицу         Индивидуальному предпринимателю         Юридическому лицу | G                               | 0               | 0 |
|----------------------------------------------------------------------------------------------------|---------------------------------|-----------------|---|
| По номеру телефона СБП к<br>Со своего счета из другого банка к<br>Между моими счетами и картами к<br>На карту другого клиента к<br>По номеру телефона к<br>Физическому лицу<br>Индивидуальному предпринимателю к                                                                  | Мои переводы                    |                 |   |
| Со своего счета из другого банка<br>Между моими счетами и картами<br>На карту другого клиента<br>По номеру телефона<br>Физическому лицу<br>Индивидуальному предпринимателю<br>Юридическому лицу                                                                                   | По номеру телефо                | она СБП         |   |
| Между моими счетами и картами<br>На карту другого клиента<br>По номеру телефона<br>Физическому лицу<br>Индивидуальному предпринимателю<br>Юридическому лицу                                                                                                    | Со своего счета и               | з другого банка | * |
| На карту другого клиента<br>По номеру телефона<br>Физическому лицу<br>Индивидуальному предпринимателю<br>Юридическому лицу                                                                                                    | Между моими сче                 | тами и картами  |   |
| По номеру телефона<br>Физическому лицу<br>Индивидуальному предпринимателю<br>Юридическому лицу                                                                                                    | На карту другого н              | клиента         |   |
| Физическому лицу<br>Индивидуальному предпринимателю<br>Юридическому лицу                                                                                                    | По номеру телефо                | она             |   |
| Индивидуальному предпринимателю<br>Юридическому лицу                                                                                                    | Физическому лиц                 | у               |   |
| Юридическому лицу                                                                                                    | Индивидуальному предпринимателю |                 |   |
|                                                                                                    | Юридическому ли                 | цу              |   |
| В бюджет                                                                                                    | В бюджет                        |                 |   |
| < û =                                                                                                    | <                               | Â               | Ξ |

Рис. №3

4. В поле «Из банка» выберите банк, из которого будут перечислены денежные средства, после чего укажите сумму перевода, поставьте отметку о согласии с условиями совершения перевода, нажмите кнопку «Перевести»

Сумма комиссии (в случае ее наличия) рассчитывается после ввода параметров Перевода СБП и указывается перед подтверждением Операции.

| G                                             |                                      | 00                          |
|-----------------------------------------------|--------------------------------------|-----------------------------|
| Пополнение<br>другом банк                     | со счета в<br>е                      | :                           |
| сб система                                    | П<br>Быстрых<br>4                    |                             |
| Денежные средо<br>умолчанию для (             | ства будут зачисл<br>СБП 40817810500 | ены на счет по<br>000036729 |
| Из банка *<br>MOSCOMBANK<br>Изменить Отмените | 5                                    |                             |
| Сумма операции *                              |                                      |                             |
| 10000.00                                      |                                      |                             |
| Я согласен с<br>услуги Оферт                  | условиями предос<br>а                | тавления                    |
|                                               | Перевести                            |                             |
|                                               |                                      |                             |
|                                               |                                      |                             |